## Enable personal information Pop-up

User information is made private by default to make it public, e.g. to display it when a user is mentioned there are a few steps to follow:

## Step 1: Go to "User Settings"

Go to the control panel and select "User Settings".

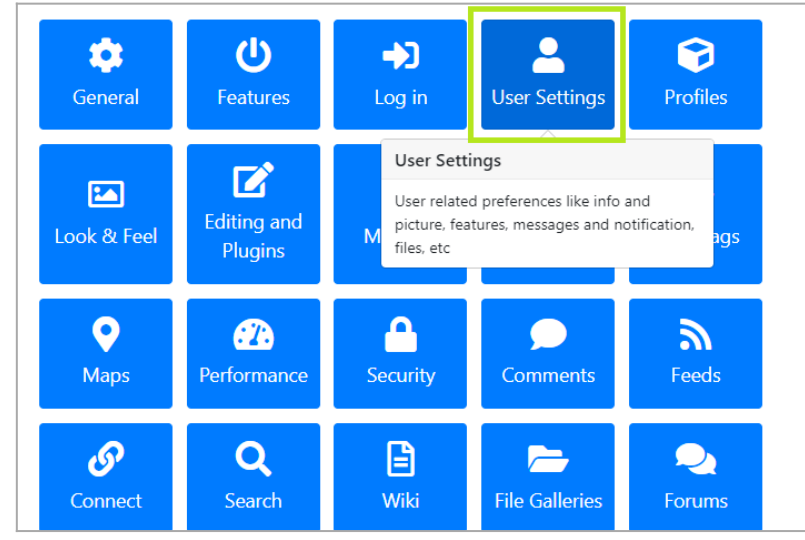

Click to expand

## Step 2: Activate the preference "User preferences screen"

In the tab "User Settings" activate "User preferences screen" and apply the changes.

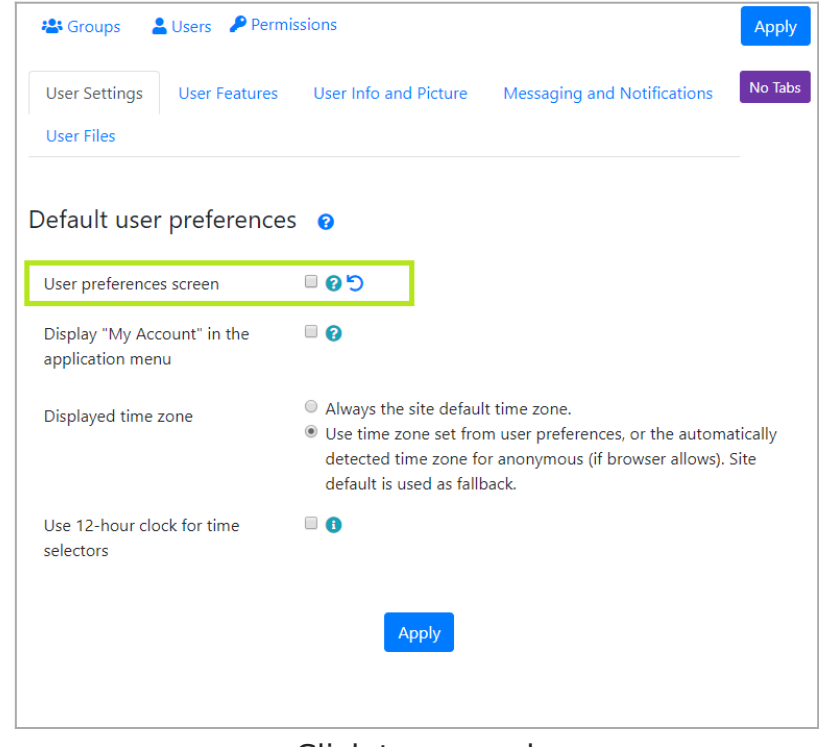

Click to expand

## Step 3: Set"User Information" to public

In the tab "User Info and Picture" select public on "User Information" list and apply the changes.

| User Settings               | User Features | User Info and Picture | Messaging and Notifications | No Tabs |
|-----------------------------|---------------|-----------------------|-----------------------------|---------|
| User Files                  |               |                       |                             |         |
|                             |               |                       |                             |         |
| Jser informat               | ion display   | 1                     |                             |         |
|                             |               |                       |                             |         |
| User information            |               | Public                |                             | *       |
|                             |               | Private               |                             |         |
| Show user's real n          | ame           |                       |                             |         |
| Show user's contribution on |               |                       |                             |         |
| the user information        | on page       |                       |                             |         |
|                             |               |                       |                             |         |
|                             |               | Apply                 |                             |         |
|                             |               |                       |                             |         |

Click to expand